Sgrinio Cyn Geni Cymru Antenatal Screening Wales phw.nhs.wales/antenatal-screening

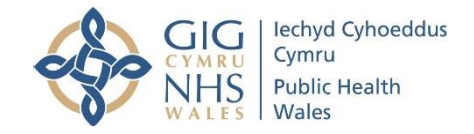

### Accessing the Antenatal Screening Wales e-learning modules via Learning@Wales.

Antenatal Screening Wales has developed the following e-learning resource which can be accessed via Learning@Wales by healthcare professionals, students or those with a University email

- Down's syndrome, Edwards' syndrome and Patau's syndrome screening
- 1. To access the e-learning resource go to <a href="https://learning.wales.nhs.uk/">https://learning.wales.nhs.uk/</a>
- 2. Click courses on the right hand side

|                 | E-LEA | RNING                                                                             | A CC |                   |              |
|-----------------|-------|-----------------------------------------------------------------------------------|------|-------------------|--------------|
| Carer Awareness |       | COWD 19 e teatraine:<br>AstraZeneca COWD-19 vaccine specific module available now |      | Covid19 Risk Asso | essment Tool |
|                 |       |                                                                                   |      | 🛗 Calendar        | ছার          |
| Search Course   |       |                                                                                   |      | Mupcoming events  | Ea           |
|                 |       | ,                                                                                 |      | A Navigation      |              |
|                 |       |                                                                                   |      | Home<br>Courses   | Chat With Us |

3. Select NHS Wales

|                                                                                                    | 😍 English (en)                                         | Log In     |
|----------------------------------------------------------------------------------------------------|--------------------------------------------------------|------------|
| Ging Constanting Question Learning Wales                                                                                                    | Search Courses                                         | ٩          |
| Gerres     Search Courses     Ge     Ge | A Navigation                                           |            |
| All Wales Academy for Local Government                                                                                                    | Home  Courses  All Wales Academy for Local Government  |            |
| Heddlu Dyfed Powys Police                                                                                                    | Heddlu Dyfed Powys Police     Help     Informatics     |            |
| Course Builders Help                                                                                                    | NHS Wales     Resources     Welsh Government           |            |
| General User Help                                                                                                    | Digital Communities Wales     New LA     Carms rebuild |            |
| Pr Setting up a course on Learning@Vites  P Informatics                                                                                                    | ⊁ Test                                                 |            |
| NHS Wales                                                                                                    | Cha                                                    | at With Us |

Public Health Wales NHS Trust

| /                                               |                                                                             |
|-------------------------------------------------|-----------------------------------------------------------------------------|
| NHS Wales                                       | A                                                                           |
|                                                 | Home                                                                        |
| Search Courses Go                               | ▼ Courses                                                                   |
| ► Expand al                                     | All Wales Academy for Local Government                                      |
| Customer Relations                              | Heddlu Dyfed Powys Police                                                   |
|                                                 | ▶ Help                                                                      |
| Electronic Staff Record (ESR)                   | Informatics                                                                 |
|                                                 | ✓ NHS Wales                                                                 |
| Health and Safety (Statutory & Mandatory)       | Customer Relations     Electronic Cteff Decoded (ECD)                       |
| · reality and Galety (Galatery & Mandaloky)     | Electronic Stati Record (ESR)     Health and Safety (Statutory & Mandatory) |
|                                                 | <ul> <li>Induction</li> </ul>                                               |
| * Induction                                     | Medical Equipment                                                           |
|                                                 | Occupational Knowledge and Skills                                           |
| Medical Equipment                               | Personal Development                                                        |
|                                                 | Post Graduate Health Care and Medical                                       |
| Occupational Knowledge and Skills               | Education                                                                   |
|                                                 | Risk Management                                                             |
| Personal Development                            | Mental Health & Well Being (under development)                              |
|                                                 | Hot Topics                                                                  |
| Post Graduate Health Care and Medical Education | Patient Information                                                         |
|                                                 | NHS All Wales Contract of Supply for Nurses and                             |
| N Rick Management                               | Cardiff University                                                          |
| , INSK Manayerient                              | <ul> <li>Swansea University</li> </ul>                                      |
| Martal Handler (Martan (males development)      | General Practice (GPs) in Wales                                             |
| Mental Health & Weil Being (under development)  | > PHW Chat With Us                                                          |

#### 4. Select Occupational Knowledge and Skills

#### 5. Choose Antenatal Screening Wales Training

| Courses > NHS Wales > Occupational Knowledge and Skills |                                                       |
|---------------------------------------------------------|-------------------------------------------------------|
| Course categories:                                      | A Navigation                                          |
|                                                         | Home                                                  |
| Search Courses Go                                       | V Courses                                             |
|                                                         | Expand all     All Wales Academy for Local Government |
| Antenatal Screening Wales Training                      | Heddlu Dyfed Powys Police                             |
|                                                         | Help                                                  |
| Cervical Screening Wales Training                       | Informatics                                           |
|                                                         | VHS Wales                                             |
| mmunisation and Vaccination Wales Training              | Customer Relations     Electronic Cheff Decord (COD)  |
| innanisation and vaconation vialos rianning             | Health and Safety (Statutory & Mandatory)             |
| Jawborn Bloodspot Screening Wales Training              | Induction                                             |
| Newborn bloodspot Screening Wales Training              | Medical Equipment                                     |
| ) and all (Defense of Control)                          |                                                       |
| Jental (Primary Care)                                   | Antenatal Screening Wales Training                    |
|                                                         | Cervical Screening Wales Training                     |
| RRAILS eLearning Programme (Acute deterioration)        | Immunisation and Vaccination Wales Training           |
|                                                         | Newborn Bloodspot Screening Wales Training            |
| COVID - 19 NHS Resources for Public Sector Wales        | Dental (Primary Care)                                 |
|                                                         | RRAILS eLearning Programme (Acute                     |
| Nutrition                                               | COVID - 19 NHS Resources for Public Sector            |
|                                                         | Wales                                                 |
| earning Disabilities                                    | Nutrition                                             |
|                                                         | Chat With                                             |

#### 6. Chose the name of the e-learning course you wish to complete

| Course categories:                                                                                                    |                        | <b>o</b> <sup>®</sup> Administration | - < |
|----------------------------------------------------------------------------------------------------|------------------------|--------------------------------------|-----|
| NHS Wales / Occupational Knowledge and Skills / Antenatal Screening Wales Training                                            |                        | - Furning auton                      |     |
|                                                                                                    |                        | Category: Antenatal Screening        |     |
| ntenatal Screening Wales has developed e-learning packages to support h<br>ne delivery of the antenatal screening programmes. | ealth professionals in | Competency frameworks                |     |
| Search Courses Go                                                                                                    |                        |                                      |     |
| Antenatal screening 18+0 to 20+6 week fetal anomaly ultrasound scan                                                           |                        |                                      |     |
| Antenatal Screening Wales 1st Trimester Course                                                                                | P                      |                                      |     |
| Antenatal Screening Wales Fetal Cardiac 2020                                                                                  |                        |                                      |     |
| Down's syndrome. Edward's syndrome. Patau's syndrome Screening Program                                                        | nme                    |                                      |     |

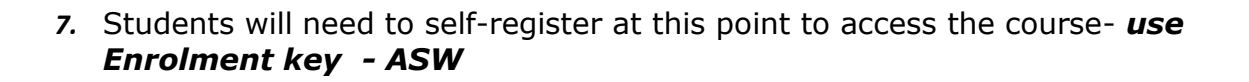

|                                                                                   | 🐑 English (en) 🛛 Log In                                                                                                    |
|-----------------------------------------------------------------------------------|----------------------------------------------------------------------------------------------------|
| City Converses<br>City Converses<br>NHS<br>WALEY Partnership<br>WALEY Partnership | Search Courses Q                                                                                                    |
| Log in                                                                            | Is this your first time here?                                                                                                    |
| Username                                                                          | If you are working within public sector Organisations in Wales, e.g. University or Schools use this section to self<br>register.                                                                                                    |
| Password                                                                          | Please note: if you are from GP practice with an wales.nhs.uk email address, you can self register. NHS Wales<br>employees cannot self register (with the only exception for the identified users of the COVID-19 pilot) and should<br>contact their local Learning Leads. |
|                                                                                   | If you are unable to self register please contact the support team who will be able to assist you by<br>email: elearning@wales.nhs.uk ,live chat (icon at the bottom of this page) or call 01443 848636.                                                                   |
| Forgotten your username or password?                                              |                                                                                                    |
| Cookies must be enabled in your browser ③                                         | 1. Fill out the New Account form with your details.                                                                                                    |
|                                                                                   | 2. An email will be immediately sent to your email address (this may go to your junk email box)                                                                                                    |
| Some courses may allow quest access                                               | <ol> <li>Read your email, and click on the web link it contains.</li> </ol>                                                                                                    |
| Log in as a guest                                                                 | <ol><li>Your account will be confirmed and you will be logged in.</li></ol>                                                                                                    |
|                                                                                   | 5. Now, select the course you want to participate in.                                                                                                    |
|                                                                                   | 6. If you are prompted for an "enrolment key" - use the one that is listed or has been given to you. This will "enrol"                                                                                                    |
|                                                                                   | you in the course.                                                                                                    |
|                                                                                   | 7. You can now access the full course. From now on you will only need to enter your personal username and                                                                                                    |
|                                                                                   | password (in the form on this page) to log in and access any course you have enrolled in.                                                                                                    |
|                                                                                   | Create new account                                                                                                    |

#### 8. Work through each section.

| Course NHS | https://learning.v | vales.nhs.uk/course/view | .php?id=969   |       |                       | Ŧ                    | ≙ ¢ Search           |                |                 | _<br>₽- ŵ   | ם ×<br>☆戀삏                  |
|------------|--------------------|--------------------------|---------------|-------|-----------------------|----------------------|----------------------|----------------|-----------------|-------------|-----------------------------|
| 🚖 🚸 🚸 🚸    | 🗇 🔶 遵 📢            | i 🙆 🌚 🐨 🐂 🖛              | 8 6 2 0 0 1   |       | 0 🚸 🖉 🥙 🚳 (           | ð • <i>ð</i> •       |                      | 🟠 🕶 🖾 🗉 🤅      | 🗼 🔻 Page 🕶 Sa   | fety 🔻 Tool | s <b>• @</b> • <sup>»</sup> |
|            | 🖀 Home             | My Courses               | 🛔 This course | I NHS | I Local Authorities ■ | I Welsh Government ■ | i <b>i </b> Learninț | g Disabilities |                 |             | ^                           |
|            |                    |                          |               |       |                       |                      |                      | Hide           | e blocks 🖌 Full | screen      |                             |
|            | Module             | 1 (2020)                 |               |       |                       |                      |                      | L Unenrol me   | from deps       |             |                             |
|            |                    |                          |               |       |                       |                      |                      |                |                 |             |                             |
|            | 🛞 Moo              | lule 1                   |               |       |                       |                      |                      |                |                 |             |                             |
|            | Module             | 2 (2020)                 |               |       |                       |                      |                      |                |                 |             |                             |
|            | 🛞 Moo              | lule 2                   |               |       |                       |                      |                      |                |                 |             |                             |
|            | Module             | 3 (2020)                 |               |       |                       |                      |                      |                |                 |             |                             |
|            |                    |                          |               |       |                       |                      |                      |                |                 |             |                             |
|            | 🛞 Moo              | lule 3                   |               |       |                       |                      |                      |                |                 |             |                             |
|            | Module             | 4 (2020)                 |               |       |                       |                      |                      |                |                 |             |                             |
|            |                    |                          |               |       |                       |                      |                      |                |                 | Chat With   | Us                          |

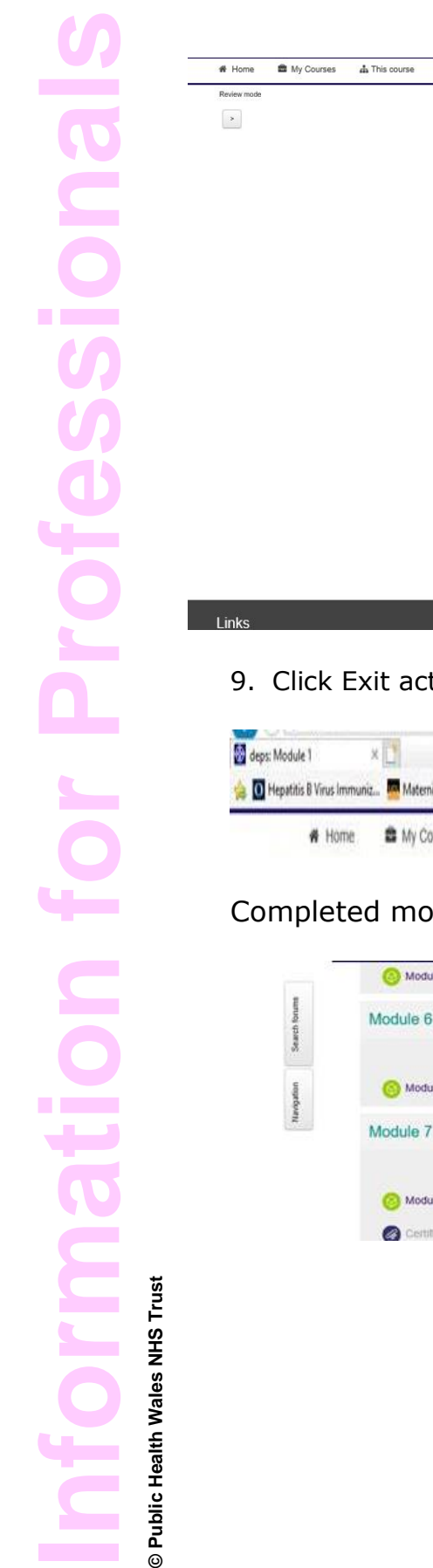

# AW Weduke 1- Section 1 Down's Syndrome, Edwards' Syndrome and Patau's Syndrome Screening Sgrinio Cyn Geni Cymru Antenatal Screening Wales

#### 9. Click Exit activity on completion of each module

| 😸 deps: Module 1 🛛 🗶           | 1                   |                       |       |                                    |                           |                        |               |                         |
|--------------------------------|---------------------|-----------------------|-------|------------------------------------|---------------------------|------------------------|---------------|-------------------------|
| 🚖 🖸 Hepatitis B Virus Immuniz. | Maternity Reporting | inte 🚺 Expenses logor | n 🖪 ( | 🖗 Self-Service Portal 🗿 Home - MaG | Antenatal screening - GOV | Understanding haemoglo | Ce-Lift Hub   | 🚯 Home - Nursing 👘      |
| # Home                         | B My Courses        | A This course         | INHS  | E Local Authorities                | E Welsh Government        | Finance Academy        | Exit activity | 🔳 Hide blocks 💉 Standaw |

### Completed modules will have a tick

III NHS

III Local Authorities

I Welsh Government

Finance Academy

|              | O Module 5      | 8 |
|--------------|-----------------|---|
| Search forum | Module 6 (2020) |   |
| uegedou      | S Module 6      | Ø |
| 2            | Module 7 (2020) |   |
|              | O Module 7      |   |

## Once you have completed all the modules a certificate will be available for you to download/print for your records.

ivity 🔳 Show blocks 📌 Standard view